## ClubRunner

Help Articles > Club Help > Club - Administration Guide > Bulletins > How do I cancel a scheduled bulletin?

## How do I cancel a scheduled bulletin?

Michael C. - 2022-11-14 - Bulletins

Sometimes, you may need to cancel a scheduled bulletin. For example, you may notice an error within your bulletin that needs to be addressed before it is sent out.

- 1. You can cancel a scheduled email by using the bulletin's **Send History** page. To access the page, you must first login to your website.
- 2. Once you have logged in, click on **Bulletin** in the primary navigation menu at the top of the page, and then click on **Manage Bulletins** in the secondary navigation menu just below.
- 3. This brings you to the Bulletin Home page, where you can see a list of recent bulletins you had worked on. Click on the **Send history and stats** link underneath the Quick Links heading.

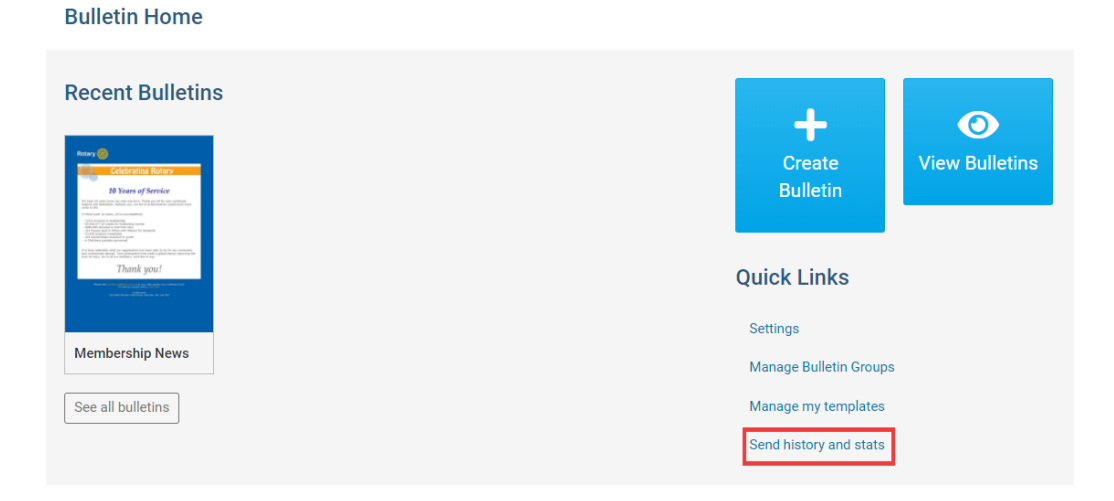

4. You are now on the **Send History** page, which displays a list of previous bulletins that had been sent out by the club. You can quickly identify a scheduled email by looking at the information displayed on the **Sent on** field.

| Send History                                         |                           |                                       |                    |             |
|------------------------------------------------------|---------------------------|---------------------------------------|--------------------|-------------|
|                                                      |                           | Shov                                  | / test emails Hide | test emails |
| Filter records: Q                                    |                           |                                       | Display 25         | ✓ records   |
| Name 🚽                                               | Subject 🚽                 | Sent on 💂                             | Sent By 🖕          | Actions     |
| Welcome New Member (Jun 05, 2021)                    | Welcome New Member        | Scheduled for May 31, 2022 at 3:40 PM | Aaron<br>Aaronson  | •           |
| Commitments Testing (Jan 11, 2022)                   | Commitments               | Feb 08, 2022 at 10:01 AM              | Kevin<br>Turner    | •           |
| May 11th 2021 Copied Active Bullet<br>(May 12, 2021) | May 11th 2021 - The Spoke | May 20, 2021 at 9:41 AM               | Aaron<br>Aaronson  | -           |

5. To cancel a scheduled bulletin, click on the Actions dropdown menu, and then select Cancel.

## Send History

|                                                      |                           | Show t                                | test emails       | Hide test emails   |
|------------------------------------------------------|---------------------------|---------------------------------------|-------------------|--------------------|
| Filter records:                                      |                           |                                       | Display           | 25 v records       |
| Name 🖌                                               | Subject 🚽                 | Sent on 👻                             | Sent By 💂         | Actions            |
| Welcome New Member (Jun 05, 2021)                    | Welcome New Member        | Scheduled for May 31, 2022 at 3:40 PM | Aaron<br>Aar      | ▼<br>/iew Bulletin |
| Commitments Testing (Jan 11, 2022)                   | Commitments               | Feb 08, 2022 at 10:01 AM              | Kev 🗠 s<br>Tur    | Stats              |
| May 11th 2021 Copied Active Bullet<br>(May 12, 2021) | May 11th 2021 - The Spoke | May 20, 2021 at 9:41 AM               | Aaron<br>Aaronson | *                  |

6. You will be asked to confirm your cancellation by a pop up window. Click **OK** to confirm, or **Cancel** to restore the scheduled email.

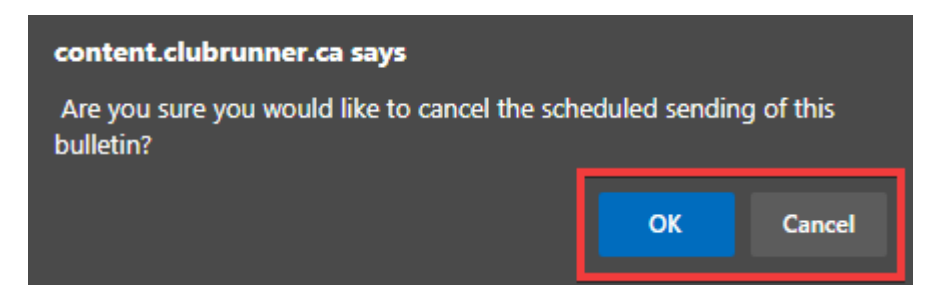